## Ablaufdiagramm Heilberufsausweis (HBA) beantragen und bestellen

## Schritt 1: Ausgabeberechtigungsnachweis beantragen

| Beantragen Sie einen Ausgabeberechtigungsnachweis<br>(eine sogenannte Vorgangsnummer) über das Antrags-                                                                                                | // Überprüfen Sie die ggf. bereits hinterlegten<br>persönlichen Daten                                                                                                    |
|----------------------------------------------------------------------------------------------------|----------------------------------------------------------------------------------------------------|
| Bitte beachten Sie: Die Kammerbezirke Mecklenburg-<br>Vorpommern, Sachsen und Schleswig-Holstein geben<br>nach erfolgreicher Beantragung keine Vorgangsnummer,<br>sondern einen positiven Bescheid aus | <br>// Einige Apothekerkammern verlangen das<br>Bereitstellen einer beglaubigten Approbations-<br>urkunde (nicht älter als drei Monate). Informieren<br>Sie sich bierzu bitte bei Ibrer Apothekerkammer |
| Für jeden Apothekenverbund ist zunächst nur ein<br>Heilberufsausweis (HBA) der Inhaberin / des Inhabers<br>erforderlich.                                                                               |                                                                                                    |
|                                                                                                    | Vertrauensdienste-Anbieter (qVDA)) aus. Um den<br>Installationsprozess der TI-Komponenten zu beschleu-<br>nigen, bitten wir Sie, den Anbieter <b>medisign</b> zu wählen.                                |
|                                                                                                    |                                                                                                    |
|                                                                                                    | Bereiten Sie ein Passfoto vor, das im zweiten Schritt<br>des Bestellprozesses hochgeladen werden muss.                                                                                                  |
| •                                                                                                    |                                                                                                    |
| Prüfung der Daten und Voraussetzungen durch die zustän-<br>dige Apothekerkammer.                                                                                                    |                                                                                                    |
|                                                                                                    |                                                                                                    |
| Erstellung eines Verwaltungsbescheides und Zusendung<br>der Vorgangsnummer bzw. des positiven Bescheides auf<br>dem Postweg.                                                                           | Übermittlung der Antragsdaten ("Vorbefülldatensatz") an<br>den ausgewählten Vertrauensdienste-Anbieter.                                                                                                 |

## Schritt 2: Kartenanbieter beauftragen

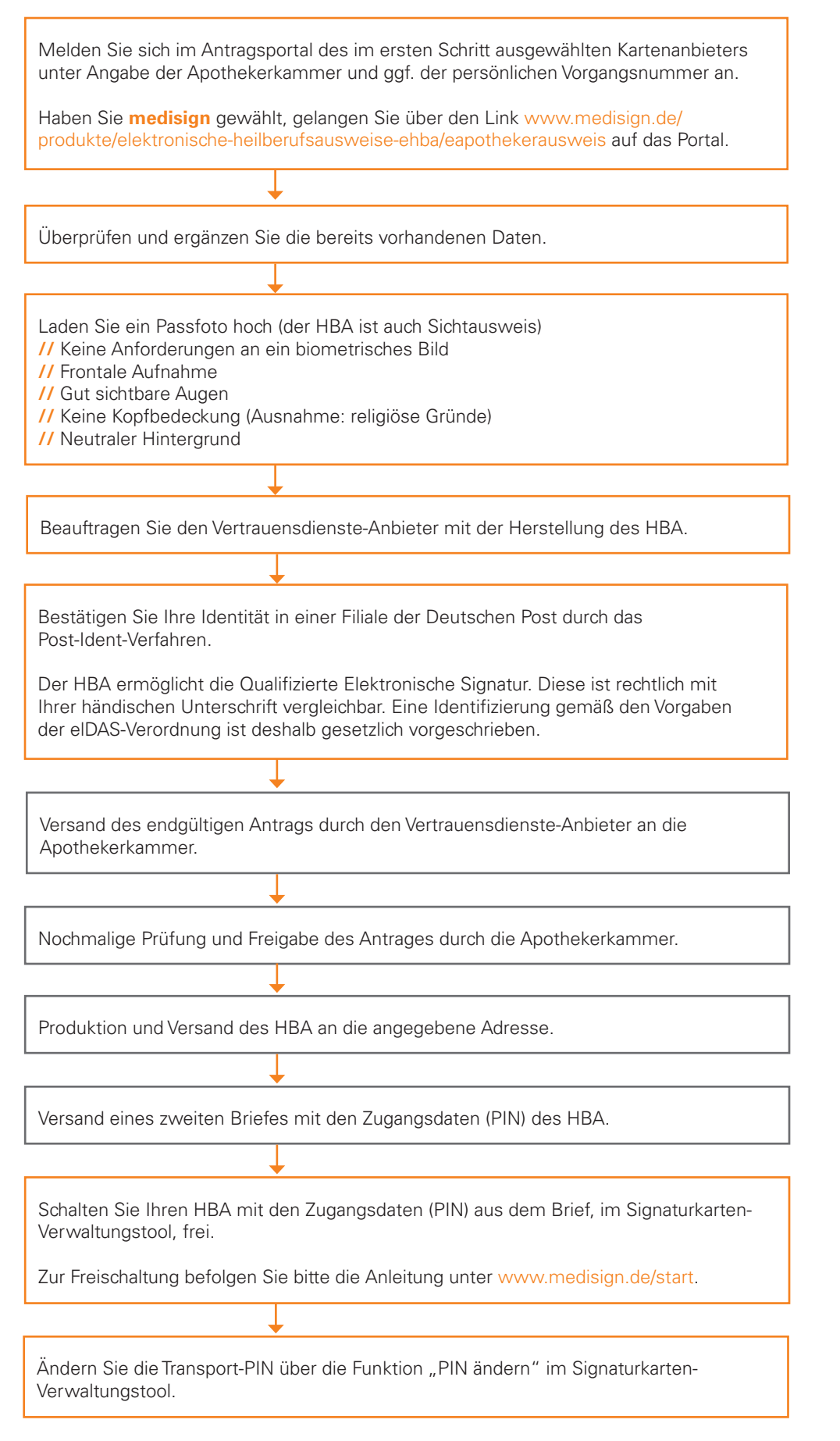